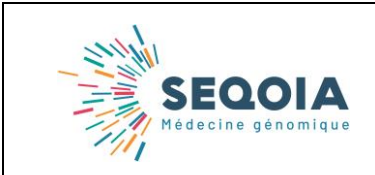

## CONTEXTE

Les prélèvements sont acheminés au LBMMS SeqOIA par le transporteur Biologistic<sup>®</sup>, prestataire de SeqOIA.

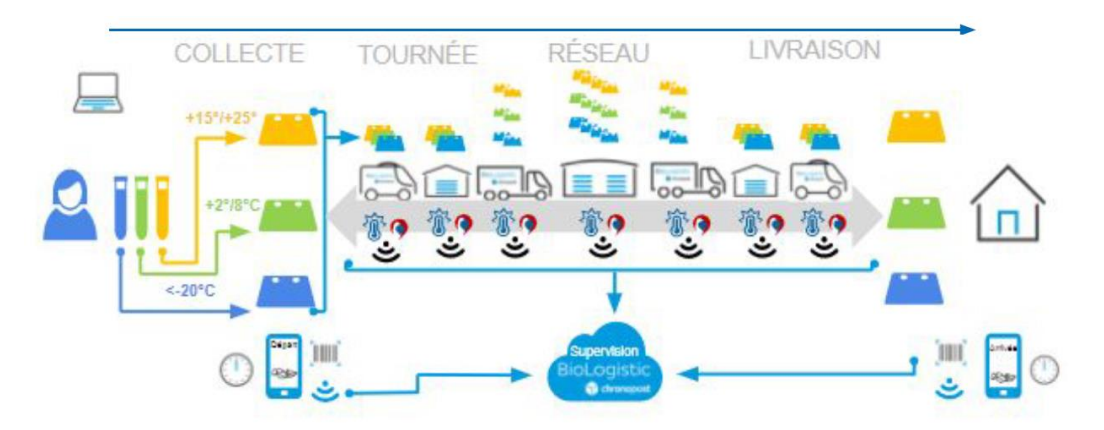

Figure 1: circuit d'enlèvement des échantillons par BioLogistic®

Pour pouvoir organiser le transport de l'échantillon vers le laboratoire SeqOIA, vous **devez disposer d'un compte Biologistic**<sup>®</sup>.

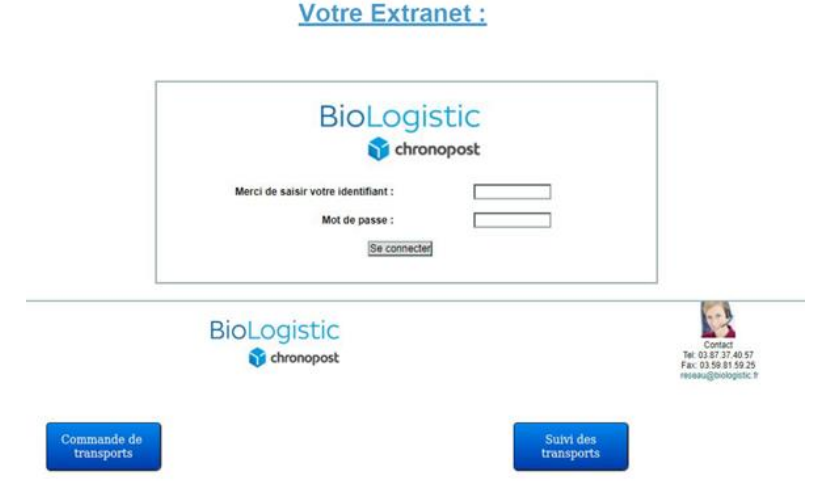

Le compte permet de programmer les demandes de transport et en faire le suivi.

### **OUVERTURE D'UN COMPTE BIOLOGISTIC®**

Pour la création d'un compte, vous devez adresser au LBMMS SeqOIA, à l'adresse <u>biologistic.seqoia@aphp.fr</u>, les informations suivantes :

- Nom de l'établissement ou de la raison sociale
- Adresse
- Code Postal
- Ville
- Nom et prénom du contact référent
- Adresse mail du contact référent
- Numéros de Téléphone et / ou de portable
- Numéro de fax (facultatif)

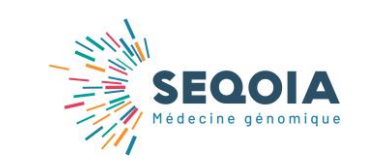

Ref : SeqOIA-PRE-IT-002-01 Version : 01 Applicable le : 10-03-2020

- La ou les adresses des lieux où devront être récupérés les prélèvements par Biologistic<sup>®</sup> :
  - Nom du Service
  - Adresse postale complète
  - Localisation dans l'établissement (bâtiment, étage, numéro de pièce)
  - Mail (impératif) et téléphone d'un contact sur site

A la réception de ces informations, le LBMMS SeqOIA se charge de créer votre compte. Un mail vous sera ensuite adressé avec votre identifiant et un mot de passe provisoire.

Lors de la 1<sup>ère</sup> connexion, vous pourrez modifier le mot de passe provisoire.

| Ancien m          | oi de passe                                                          |
|-------------------|----------------------------------------------------------------------|
|                   |                                                                      |
| ******            | ***************************************                              |
| Adresse           | email                                                                |
| prenom.n          | om@email.fr                                                          |
| Confirme          | adresse email                                                        |
| prenom.n          | om@email.fr                                                          |
| Le mot<br>Nouveau | de passe doit comporter 8 caractères dont un chiffre<br>mot de passe |
| ••••••            | •••                                                                  |
| Confirme          | r mot de passe                                                       |
|                   | ***                                                                  |
|                   |                                                                      |
|                   | CHANGER MOT DE PASSE                                                 |
|                   | CHANGER MOT DE PASSE                                                 |

#### UTILISATION DU COMPTE BIOLOGISTIC®

Le compte Biologistic<sup>®</sup> vous permet de :

 Faire des demandes de transport de prélèvement à destination du laboratoire SeqOIA (cf. Instructions des conditions d'acheminement des prélèvements *ad hoc*)

#### Créer une nouvelle commande

| Création commande                                                                                                    |              |                                             | Fermer |
|----------------------------------------------------------------------------------------------------|--------------|---------------------------------------------|--------|
|                                                                                                    |              |                                             |        |
| Les chamas manués d'un astérisque (°) sont obligatolies.<br>(°) Vecetez seave en core cevre en premor pour la chargement des paramètres creves |              |                                             |        |
| Code client (*) * 6 1 No Entité commande * 1 apr +                                                                                             | Prestation * | Transport J+1                               |        |
| Date collecte * t 2 mecte                                                                                                    |              |                                             |        |
| Enlèvement                                                                                                    | Livraison    |                                             |        |
| _                                                                                                    |              |                                             |        |
| Filte: 3                                                                                                    | Filtre:      | 3 🔍                                         |        |
| Point * 4 0337 - EFS - LABO ONCO HEMATO MOLECULAIRE I 🗸                                                                                        | Point *      | 4 B11 - CHRU - CEP - LIVRAISON J+1 RUE PAUL | NAVI ~ |
| Contact 5                                                                                                    | Contact      | 5                                           | ~      |
| Hordires * 6 144 ~                                                                                                    | Horaires *   | 6 <sup>vde</sup>                            |        |
| Dibut 09:00 AMD Fin 06:00 PMD                                                                                                    | Début        | 09:00 ANO Fin 06:00 PNO                     |        |
|                                                                                                    |              |                                             |        |
|                                                                                                    |              | * Champs obligate                           | oires  |

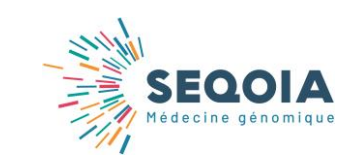

- Suivre les transports des prélèvements en :
  - Exportant les commandes en format Excel<sup>®</sup> (1)
  - Consultant le détail de votre commande (2)

# Gestion des suivis

| This all the                                   | ·                                                                                                    | F107/2F18               |                      | 20(62118   |    | NOS SEE                                                                                  | Exp                                                                                            | a 1          | michae                     | onie –  |
|------------------------------------------------|----------------------------------------------------------------------------------------------------|-------------------------|----------------------|------------|----|------------------------------------------------------------------------------------------|------------------------------------------------------------------------------------------------|--------------|----------------------------|---------|
| H <sup>1</sup><br>Ekpédilien<br>Tiel.ogialis 1 | II <sup>+</sup><br>Expédition<br>Cheril                                                                                                    | IF Colis<br>BioLegistic | Nº<br>Coles<br>Olemi | Elat Dossi | ır | Entérranani                                                                              | Livraisce                                                                                      | Localisation | Rechercher<br>Commentaires | Active  |
| 1967631                                        | 1990 (1990 (1990) (1990 (1990 (1990 (1990 (1990 (1990 (1990 (1990 (1990 (1990) | JP140596243             |                      | Avents     |    | BID 16237<br>EFS - LABO<br>DNCD HEIMATO<br>MOLECULARIE<br>25020<br>EESANCON<br>1607/2018 | BICIZE 11<br>CHRU - CEP-<br>LIVRAISON J+1<br>RUE PAIK<br>NK/RHC<br>18800 - LILLE<br>13/07/2818 | ja.          | 2                          | Q       |
|                                                |                                                                                                    |                         |                      |            |    |                                                                                          |                                                                                                |              | Précédent                  | 1 3.442 |

 Imprimer le bon de transport de la commande souhaitée (3) ou l'ensemble des lettres de transport (4)

# Impression des lettres de transport

| Ă venir                         | N° Expédition                                         | Enièvement                                                                                                    |                                                                                                    | Livraison                                                                                                    |                                                                                                    |                                                                                                    |                                                                                                    |                                                                                                    |
|---------------------------------|-------------------------------------------------------|----------------------------------------------------------------------------------------------------|----------------------------------------------------------------------------------------------------|----------------------------------------------------------------------------------------------------|----------------------------------------------------------------------------------------------------|----------------------------------------------------------------------------------------------------|----------------------------------------------------------------------------------------------------|----------------------------------------------------------------------------------------------------|
|                                 | BioLogistic :<br>1621671<br>Client :                  | 4 RUE DES AERONEFS<br>37240 PARCAY MESLAY<br>14/08/2019                                                                                                    |                                                                                                    | BIO3465<br>HOP ARNAUD DE VILLENEUVE<br>371 AVENUE DU DOYEN GAST<br>15/08/2018                                                                                                    |                                                                                                    |                                                                                                    |                                                                                                    |                                                                                                    |
| Impression<br>Tout cochery Tour | Type<br>colis                                         | de N° Colls<br>BioLogistic                                                                                                    | N° Colis<br>Client                                                                                                    | Graphique                                                                                                    |                                                                                                    | Trace                                                                                                    | Embaliage<br>Biologistic                                                                                                    |                                                                                                    |
|                                 | 4L<br>+*(                                             | JP140596395                                                                                                    | 2                                                                                                    | Détails de la courbe                                                                                                    | Télécharger la courbe                                                                                                    |                                                                                                    | Oui                                                                                                    |                                                                                                    |
|                                 |                                                       |                                                                                                    |                                                                                                    |                                                                                                    |                                                                                                    | Pré                                                                                                    | icédent 1                                                                                                    | Suivant                                                                                                    |
|                                 | A venir<br>Impression<br>Fout cocher, Too<br>decother | À venir N° Expédition  BioLopistic: 1621671  Client:  Todicocher  Inpression  Lodicocher  Lodicocher | A venir     N° Expédition     Enlèvement       BioLogistic :<br>1621071     4 RUE DES AERONIERS<br>27210 PARCAY MEBLAY<br>1408/2018       Impression<br>Foul codier / Tour<br>décother     Type de<br>til     N° Colls<br>BioLogistic       Impression<br>foul codier / Tour<br>décother     1     Direction<br>til       Impression<br>four codier / Tour<br>décother     1     Direction<br>til       Impression<br>four codier / Tour<br>décother     1     Direction<br>til | A venir     N° Expédition     Enlèvement       BioLogistic:<br>1621071<br>1621071<br>Client:<br>-     4 RUE DES AERCNEFS<br>37210 PARCAY MESLAY<br>1400/2018       Impression<br>Fodicooner/Tool:<br>déconer     Tipe de<br>toolis     N° Colls<br>BioLogistic     N° Colls<br>Client       Impression<br>fodiconer/Tool:<br>déconer     1     Colls<br>bioLogistic     N° Colls<br>Client       Impression<br>fodiconer/Tool:<br>déconer     1     JP140596395     - | Á venír     N° Expédition     Enlevement     Livraison       BioLogistic:<br>1621071<br>1621071<br>Client:<br>-     4 RUE DES AERONEFS<br>37210 PARCAY MESLAY<br>1400/2018     BIOJ 465<br>HCP ARNAUD DE VILLENEUVE<br>371 /WENUE DU DOVEN GAST<br>1500/2018       Impresbijon<br>Fod coorier     Tipe de<br>toolis     N° Colis<br>BioLogistic     N° Colis<br>Client     Graphique       Impresbijon<br>Fod coorier     Tipe de<br>toolis     N° Colis<br>BioLogistic     N° Colis<br>Client     Offails de la courbe | À venir     N° Expédition     Enlèvement     Livraison       BioLopistic:<br>1621671     4RUE DES AERCNIEFS<br>37218 PARCAY MESUAY     BIO3465<br>HOP ARNAUD DE VILLEMEUVE - LABO DENETIQUE<br>371 AVENUE DU DOYEN CASTON GIRAUD<br>371 AVENUE DU DOYEN CASTON GIRAUD<br>15/08/2018       Impression<br>Tod cooper/Tool<br>decorter     Type de<br>tol coopisto     N° Colls<br>BioLogisto     N° Colls<br>Clent     Graphique       Impression<br>Tod cooper/Tool<br>decorter     1     VI Colls<br>BioLogisto     Offent     Graphique       Impression<br>Tod cooper/Tool<br>decorter     1     UP140596595     -     Défails de la courble     Télécharger la courbe | À venir     N° Expédition     Enlevement     Livraison       BioLoptatic:<br>1621671<br>12002018     HOL PARIAND DE VILLENEUVE - LABO CENETIQUE<br>371 /WENUE DU DOVEN GASTON GIRAUD<br>15082018     BioLogtatic<br>371 /WENUE DU DOVEN GASTON GIRAUD<br>15082018     Rechercher<br>Rechercher       Impression<br>Toul coorter/ Tool<br>decorter     Tipe de<br>1     N° Colls<br>1     N° Colls<br>1     N° Colls<br>1     Graphique     Truce<br>1       Impression<br>Toul coorter/ Tool<br>decorter     Tipe de<br>1     N° Colls<br>1     N° Colls<br>1     N° Colls<br>1     Graphique     Truce<br>1       Impression<br>Toul coorter/ Tool<br>decorter     Tipe de<br>1     N° Colls<br>1     N° Colls<br>1     Offalls de la courte<br>1     Telécharger la courte<br>1     I | À venir       N° Expédition       Enlevement       Livraison         BioLoppints:<br>1621671<br>1521671       4 RUE DES AERCRIEFS<br>27218 DARCA/ MESLAY<br>14008/2018       BIO3465<br>HCP ARNAUD DE VILLEMEUVE - LABO CEMETIQUE<br>371 AVENUE DU DOYEN GASTON GRAUD         Impression<br>Todi coorder/ Toxic<br>decorder       Tipe de<br>1       N° Colls<br>1000/35C       N° Colls<br>1000/35C       N° Colls<br>1000/35C       Graphique       Trace<br>1000/35C       Embalage<br>Biologistic         Impression<br>Text contrer       1       Ouls       JP140596395       -       Défails de la courbe       Télécharger la courbe       Oul         Impression<br>Text contrer       4L<br>+*0C+*C       JP140596395       -       Défails de la courbe       Télécharger la courbe       Oul |